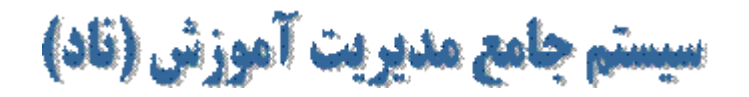

## راهنمای اتصال به سیستم

جهت ورود به سیستم جامع مدیریت آموزش **ناد**، به آدرس (https://reg.tvu.ac.ir/)) مراجعه و پس از ظاهر شدن صفحه زیر یکی از سرورهای ورود دانشجو را انتخاب نماید

دانشجویان توجه داشته باشند فقط در زمان انتخاب واحد خود می توانند وارد سیستم شوند

| e- = 0' @     | بریان مسیر اور بر اس ال ۲۰۰۰ میں<br>اس اور مسیر اور بر اس | <ul> <li>۲۰۰۰ مردی دستگاهی و مراه الد</li> </ul>                                                                                                    | - 9 tr   9 mm                                                             | N D 8 2                                                       |
|---------------|-----------------------------------------------------------|----------------------------------------------------------------------------------------------------|---------------------------------------------------------------------------|---------------------------------------------------------------|
| Carteria de O |                                                           | الشناء فن دروان<br>مواليزير منتظامي وجود يو<br>ويد المنتظامي وجود يو<br>ويد المنتخاب مو<br>ويد المنتخاب و<br>ويد المنتخاب و<br>ويد المنتخاب و                                                                                                    | -1800<br>-1800                                                            | lerigge                                                       |
| 0             | ام معروم بعد<br>محمد ا                                    | <ul> <li>A specific design (Constraint)</li> <li>A specific design (Constraint)</li> <li>A specific design (Constraint)</li> <li>A specific design (Constraint)</li> <li>A specific design (Constraint)</li> <li>A specific design (Constraint)</li> <li>A specific design (Constraint)</li> </ul> | های ماندگاه به دلیل کافتی میل در به<br>د فیوره از مور گر فاریکالین Sfills | به اللاع من ساله الإدمينين .<br>المحمول الراني به محمور يريخه |

و بعد از صفحه زیر نمایش داده می شود ، اقدام به ورود نام کاربری و کلمه عبور خود نموده و سپس کلید **ورود به سیستم** را بزنید. لطفأ پیامهای درج شده در سیستم را به دقت مطالعه نموده و به آن عمل نمائید. درغیراینصورت هرگونه عواقب ناشی از عدم رعایت دستورالعمل ها، بر عهده دانشجو میباشد

## توجه :

برای اجرای سیستم **ناد**، نیازی به تنظیمات خاصی بر روی دستگاه مورد استفاده نمیباشد و تنها بایستی اینترنت مناسب داشته باشید. همچنین محدودیتی در انتخاب مرورگر وجود ندارد. اما مرورگر Mozilla FireFox بهترین نمایش سیستم را خواهد داشت.

نام كاربرى = شماره دانشجوئى 🔅 كلمه عبور = كد ملى

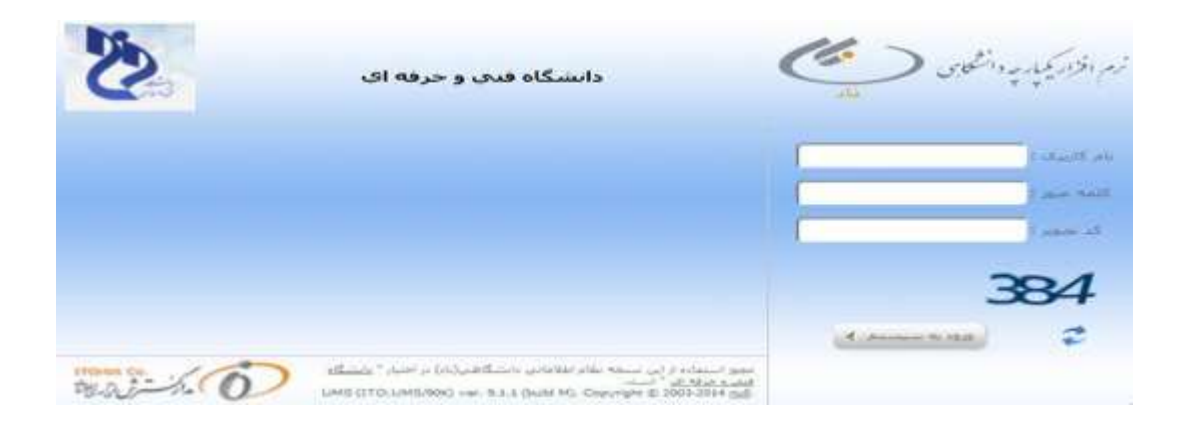

## راهنماى انتخاب واحد

- پس از ورود به سیستم، بر روی منوی ثبت نام دروس دانشجو کلیک کرده (منوهای سمت راست صفحه) و زیرمنوی انتخاب واحد را بزنید. پس از زدن این زیرمنو، وارد صفحه اولیه انتخاب واحد می شوید. در این صفحه مشخصات آموز شی دانشجو نمایش داده می شود.

- برای مشاهده جزئیات تحصیلی، بر روی کلمه (**جزئیات <<**) کلیک نمائید. در این بخش معدل کل، وضعیت مشروطی، کف و سقف تعداد واحد واحد مجاز و ... قابل مشاهده است. (شکل زیر)
  - ۳. تنها دانشجویانی مجاز به انتخابواحد هستند که آخرین وضعیت تحصیلی در کارنامه، وضعیت "منتظر عملیات انتخاب واحد توسط دانشجو (سرترم)" باشد.

<u>توجه:</u> درصورتیکه هنگام زدن منوی انتخابواحد، پیغام "دانشجو ...... به شماره ...... مجاز به انتخابواحد در نیمسال .... نمی باشد." را گرفتید و مطمئن هستید به لحاظ آموزشی مجاز به ادامه تحصیل میباشد، جهت ثبت وضعیت "سرترم" با آموزش تماس حاصل نمائید.

توجه : درصورتیکه هنگام زدن منوی انتخاب واحد، پیغام "دانشجو ...... به شماره ..... در این زمان مجاز به انتخابواحد در نیمسال ... نمی باشد." را گرفتید، برای اطلاع از بازه زمانی مجاز خود، به جدول زمانبدی انتخاب واحد مراجعه نمایید.

|                                                                                                    | فللتحك والشحو                                                                                                    |
|----------------------------------------------------------------------------------------------------|----------------------------------------------------------------------------------------------------|
| مېمدارە دانىسىمۇنىڭ يە 922101502                                                                        | NO NO NO NO NO NO NO NO NO NO NO NO NO N                                                                                                    |
| کد مذاب :                                                                                               | ويو جانوادگان : دررو                                                                                                    |
| بالا بدر ۲                                                                                              | 941 14V                                                                                                    |
| کد دوم:                                                                                                 | مستارة سناسيانية (1214 -                                                                                                    |
| טריים ענע ז                                                                                             | وستقدا فورستی برق حوبتمی برق - کمرد کارشنامین بومیه شیانه                                                                                                    |
| حنبست ا درد                                                                                             | المحقق الكراسيا سياسية                                                                                                    |
| ناهل: ( باغل                                                                                            | بوغ بقاط أمورسيان البيانة                                                                                                    |
| ومعنى جذفت :                                                                                            | سعصاب بدنيرس ۽ 931                                                                                                    |
| ښيوه آمورش :                                                                                            | <b>نوع بدیرمن</b> : بدیرمن «سفانی از سایر باشیگاهها با نمیبر رشته                                                                                                    |
| ىرغ بىيد:                                                                                               | سهنته فتودف ذرد                                                                                                    |
| محل صدور : کرع                                                                                          | دانشتگذه/گروه : قان و مهندسان (200 / قان و فهندسان (20                                                                                                    |
|                                                                                                    | فتورة فسنتقاد                                                                                                    |
| اخربي ومعبت تحميدها در كارتامه ). مدار به البلاب واحد (اسطر عمليات البلاب واحد بوسط دانشمار (<br>سربرم) | يدفيه ا                                                                                                    |
| وعمیت بیمینالہ : 🏷                                                                                      | بوماف ( غير بوماف : غير زدني                                                                                                    |
| بالو لالنون :                                                                                           | بدر جانودکت تابین :                                                                                                    |
|                                                                                                    | (19 CUS ) glass classin                                                                                                    |
| ستاد واحد قدراسه : 00.0                                                                                 |                                                                                                    |
|                                                                                                    |                                                                                                    |
| 0.00 10020                                                                                              | مقداد بنفسان قبل :<br>م                                                                                                    |
| ميغاد واحد مجار: 30                                                                                     | که واحد جمار : 15                                                                                                    |
|                                                                                                    | Capring's specific for the proper proof over the population of the property operating of the proof of the proof of the pro |
|                                                                                                    | متنخمك اسابد رافط                                                                                                    |
| كو معدد ا                                                                                               | T Status #9                                                                                                    |
|                                                                                                    | naralasi n                                                                                                    |
|                                                                                                    | a data cally differen                                                                                                    |
|                                                                                                    | وه دمه (۲ میدد)                                                                                                    |

۴. با زدن کلید "ادامه" به صفحه انتخاب واحد میروید. (شکل زیر)

- در صفحه انتخاب واحد، دانشجو دروسی را که در ترم جاری ثبت نام نموده است را می بیند.
- برای ثبتنام در یک درس، دانشجو با زدن کلیدهای "ا**نتخاب کلاسدرس از دروس رشته دانشجو**" میتواند کلاسدرسهائی که جزو دروس رشته شما است را جستجو و انتخاب نماید. همچنین با زدن دکمه "انتخاب کلاسدرس از دانشکده دانشجو"، میتواند اقدام به جستجو و

انتخاب کلاسدرسهای ارائه شده(برای انتخاب دروس عمومی از این گزینه استفاده نمایید) در سطح کل مرکز بنماید. با اضافه شدن درس به کارتابل دانشجو، عملیات ثبتنام آن درس بطور اتوماتیک توسط سیستم انجام میگیرد و درصورت داشتن شهریه، مبلغ آن نمایش داده میشود.

نکته مهم: دانشجویان حتی الامکان طبق ترم بندی که توسط آموزشکده ارائه شده نسبت به اخذ دروس خود اقدام نمایند تا با مشکلات تداخل و پیشنیازی مواجه نشوند.

توجه : پس از زدن دو کلید فوقالذکر وارد صفحه جستجوی کلاسدرس می شوید. برای جستجوی سریعتر دروس، بهتر است کد درس را وارد نموده و سپس کلید جستجو را بزنید(برای جستجوی درس از طریق نام آن، یک کلمه مشخص از نام درس را در فیلد نام درس وارد نموده و اول و آخر آن علامت % بگذارید.)

- ۲. همچنین می توان درس یا دروسی را از کارتابل انتخاب نموده و با زدن کلید حذف ثبت نام آن ها را لغو کرد
- ۸. دانشجو با زدن کلید پرداخت الکترونیکی شهریه میتواند به بانک مربوطه متصل شده و اقدام به پرداخت شهریه خود بصورت الکترونیکی نماید.
- ۹. دانشجو با زدن کلید بستن انتخاب واحد توسط دانشجو می تواند بصورت الکترونیکی اعلام نماید ثبتنام وی به پایان رسیده است. اگرچه تا پایان بازه زمانی مجاز، دانشجو می تواند اقدام به تغییر ثبتنام خود نماید.

| EP                                                                                                    |                                                                                                    | (1) See the 2 See ( port/see and 2 See 1                                                                        |                                                |
|----------------------------------------------------------------------------------------------------|----------------------------------------------------------------------------------------------------|----------------------------------------------------------------------------------------------------|------------------------------------------------|
| And the second second second second second second second                                                                                         | Later a shear wat                                                                                                 | Contain 1                                                                                                    | -                                              |
| سريرم)                                                                                                    |                                                                                                    |                                                                                                    |                                                |
| V                                                                                                    | وصعبت بحضيتج :                                                                                                    | ية البريوني                                                                                                    | بوغات / عبر بوغاد                              |
|                                                                                                    | نام لاتين :                                                                                                    | 14                                                                                                    | نام جانوادگان لائم                             |
|                                                                                                    |                                                                                                    | ه د احمه بعداد واخد اخذ شده سشتر از که، و کمبر از سفف مدل                                                       | وصعبت رغانت کف و سغف واح                       |
|                                                                                                    |                                                                                                    | Life S                                                                                                    |                                                |
|                                                                                                    |                                                                                                    |                                                                                                    |                                                |
|                                                                                                    |                                                                                                    | توسيدات أدوانية إسسادر تليندا                                                                                   | crow ?                                         |
|                                                                                                    |                                                                                                    | رادەرى ياقت بىل                                                                                                 |                                                |
|                                                                                                    |                                                                                                    |                                                                                                    |                                                |
|                                                                                                    |                                                                                                    |                                                                                                    | دروس المكادي                                   |
| المنافقة ومعينة ومعينة ومعينة ومعينة <sub>المالية</sub><br>الا المركزة الملكة الرمن الأن الإمراط المركز<br>الكامر الملكة المركزة المركزة المركزة | سرانهای برانه دهسته بازه <sup>زور</sup> و و و و و و و و و و<br>سه بایر از انه دهسته از و رس انجزای از همان مرا از | China and and a constant and a constant and a constant and a constant and a constant and a constant and a const | ಷ್ಟೆ ಕಾರ್ಯ ಎಂಗ್ ಎಂಗ್ ಹಿ. 🖬 •                   |
|                                                                                                    |                                                                                                    |                                                                                                    | 1 of 15001222 1                                |
| A4 A4 A4                                                                                                    |                                                                                                    | 10.000 wind                                                                                                    | 5555 on all all a second 15002043 2 [7]        |
| د واله - دارد دارد                                                                                                    | المر وعقبا الدر المال واحد 3 المرا                                                                                | 10.000                                                                                                    | 3860400367 (45-35-06) \$1001033 3              |
| m (a) man                                                                                                    | (+) (+)                                                                                                    | table and the second second                                                                                     | 6 AUGUS 6 AUGUS                                |
|                                                                                                    | Todhara althan                                                                                                    | (united and the set                                                                                             | · • • • • • • • • • • • • • • • • • • •        |
|                                                                                                    |                                                                                                    |                                                                                                    |                                                |
| The second second                                                                                                    |                                                                                                    |                                                                                                    |                                                |
| الورسي يودواني 😗 حدي 📷 ست                                                                                                    | وروس رشده دانشنجو 🛛 😯 المحاب کلاس درس برای طاع                                                                    | 🖇 التحاب کلاس درمی از دابشکنه دانشخو 🔹 🔯 التحاب کلامی درمی از د                                                 | المحال كلاس درس از تعادي داستنده ها كروهها 🛛 🛛 |
| A gain                                                                                                    | 🔮 مشاهده دروس رشیه 🚺 🔬 برداخت الکترونیکی                                                                          | یای ثبت باد 🔰 😰 مشتقده درونی مارد (ستی دانشگاهای (خبرانی) 🚺                                                     | 🗸 سنر تبديم وسفراشيو 🤇 مشاهده كبرا             |
|                                                                                                    |                                                                                                    |                                                                                                    | دوس جنفي                                       |
| Server Server and Server and Server and Server                                                                                                   | the set all the set                                                                                               | and the state of the state                                                                                      |                                                |
| المرسى وتبلغه العارق عطن                                                                                                    | بطرق عطنى ارقه بربى باستبو                                                                                        | رف السدي التركيم = فارد (٢٠٠) وقد الرس                                                                          | الاس الأسر الأقة الأس السنة ا                  |
|                                                                                                    | -                                                                                                    | دادداق باقت نش                                                                                                  |                                                |
|                                                                                                    |                                                                                                    |                                                                                                    |                                                |
|                                                                                                    | ار سفحه                                                                                                    | 🔊 الموحدف 🙎 بالد شدية دروس خرف شده ا                                                                            |                                                |

نکته :

- انواع کنترل های اخذ و حذف درس هنگام ثبتنام که بصورت اتوماتیک توسط سیستم انجام می شود به شرح زیر می باشد.
   در صور تیکه هر یک از قوانین زیر رعایت نشود، درس مربوطه برای دانشجو ثبت نام نمی گردد :
  - 🗸 ظرفیت کلاس درس

- 🗸 گذراندن درس در گذشته
- 🗸 وجود درس در دروس رشته دانشجو
  - 🗸 رعایت پیشنیازی درس
  - 🗸 رعایت همنیازی درس
- 🖌 تطابق با گیرندگان مجاز کلاسدرس
  - 🖌 تداخل زمان تشکیل کلاسدرس

## قابل توجه دانشجویان شبانه و شهریه پرداز

پس از زدن زیرمنوی انتخاب واحد، صفحه پیش پرداخت نمایش داده می شود. این صفحه شامل مبلغ پیش پرداختی می باشد که قبل از انتخاب واحد باید پرداخت شود. (شکل زیر)

|                                                                    | بيش برداخت شنهريه ثابت                                          |
|--------------------------------------------------------------------|-----------------------------------------------------------------|
| حداقل مبلغ بیش پرداخت شهریه را واریز نموده و سپس انتخاب واحد/حذف و | برای ورود به صفحه انتخاب واحد/حذف و اضافه ابتدا باید<br>نمالید. |
| 6000000 ريان                                                       | حداقل بېش برداخت؛                                               |
|                                                                    | ·                                                               |

با انتخاب دکمه **پرداخت الکترونیکی حداقل پیشپراخت،** صفحه زیر نمایش داده میشود. در این صفحه دکمه پرداخت الکترونیکی را زده و وارد صفحه بانک شوید.

**توجه** : مبلغی که مقابل **حداقل الزام پرداخت** نوشته شده است باید پرداخت گردد.

|                                                    |                                         |                                                                                                    | time camps to camp                                          |                                                                                                    |                                                                                                    |                                          |                                                                                                    |      |
|----------------------------------------------------|-----------------------------------------|----------------------------------------------------------------------------------------------------|-------------------------------------------------------------|----------------------------------------------------------------------------------------------------|----------------------------------------------------------------------------------------------------|------------------------------------------|----------------------------------------------------------------------------------------------------|------|
| باو خابوادگي:                                      |                                         |                                                                                                    |                                                             |                                                                                                    |                                                                                                    | 100                                      | شغارة داشخوني:                                                                                                    |      |
| رو میاسالا1995 کرد.<br>ماد آد در در در در          |                                         | ام بقرار (دب<br>منابع کرد در در ع                                                                                                    |                                                             | ط على:<br>بغيات::::::::::::::::::::::::::::::::::::                                                                   |                                                                                                    |                                          |                                                                                                    |      |
| معسال ورود 921                                     |                                         | ding generation and                                                                                                    |                                                             | وهم مهدستان وی، نشره<br>مرغ طوط دیدش انطالی از سایر دانشگاهها دانمی رشنه                                              |                                                                                                    |                                          |                                                                                                    |      |
|                                                    |                                         |                                                                                                    |                                                             | وسط دانشخو ( سرنزم)                                                                                                   | غيات النحاب واحذنو                                                                                              | نخاب وأحد إستنظر عم                      | احربي وعنصب تحصيلي دردار به ا                                                                                                    |      |
|                                                    |                                         |                                                                                                    |                                                             |                                                                                                    |                                                                                                    |                                          | -                                                                                                    | -    |
|                                                    |                                         | بدهكار                                                                                                    |                                                             |                                                                                                    |                                                                                                    | Ja 4,000,000                             | سعيت نهاري عالى بالشحو ا                                                                                                    | 2    |
|                                                    |                                         |                                                                                                    |                                                             |                                                                                                    | -                                                                                                    |                                          | and the second second se | -    |
|                                                    |                                         |                                                                                                    |                                                             |                                                                                                    | the second second second second second second second second second second second second second second second se |                                          |                                                                                                    | 1000 |
|                                                    |                                         |                                                                                                    |                                                             |                                                                                                    |                                                                                                    | -                                        |                                                                                                    |      |
|                                                    |                                         |                                                                                                    |                                                             |                                                                                                    |                                                                                                    |                                          |                                                                                                    |      |
|                                                    |                                         |                                                                                                    |                                                             |                                                                                                    |                                                                                                    |                                          |                                                                                                    |      |
|                                                    |                                         |                                                                                                    |                                                             |                                                                                                    |                                                                                                    |                                          | كاري راشدو                                                                                                    | če., |
| ا مسامح                                            | ىك                                      | 1                                                                                                    | الما فار واحد                                               |                                                                                                    | anije                                                                                                    | . 1                                      | کړې راشمو<br>مور د دندې                                                                                                    | Se v |
| الدينية (1993)<br>الدينية                          | اک<br>کا ملن                            | 4, 1393(07                                                                                                    | 15 0                                                        | المنتخبة (1)<br>1921                                                                                                  | ورودی<br>ملیز انداد والد                                                                                        | ر<br>دور ا                               | کری الشرو<br>اوروزردی<br>شهره احسانی لیک واحد                                                                                                    | če v |
| الا وجود الحد<br>الرحية<br>الرحية                  | یاک<br>کا ملی<br>کا ملی                 | 4. 1393(07<br>A. 1393)(07<br>A. 1393)(07                                                                                                    | 1/16 0<br>1/16 0<br>1/16 6,000,000                          | 921<br>921                                                                                                    | ر از دی<br>غیر (دی) و د<br>کې ایکان و د                                                                         |                                          | کردی اشتو<br>توریزدی<br>شهره احسانی لیک واد<br>شهره احسانی لیک واد                                                                                                    | 64.  |
| محمد الحمد<br>المحمد<br>المحمد<br>المحمد           | یک ملی<br>ک ملی<br>ک ملی<br>4,000,000   | а 194307<br>а 194307<br>а 194307<br>Сорша, и                                                                                                    | 716 0<br>126 6,000,000                                      | میں<br>221<br>1921<br>221 میں مرکز ا                                                                                  | د دور<br>مر ایمان والد<br>مر ایمان والد                                                                         |                                          | کری داشتو<br>نور وردی<br>دوره احسانی لیک واد<br>نوره احسانی لیک واد<br>مرو قل رادی ( 2000                                                                                                    | £8.4 |
| ا است الحد<br>الانت<br>الانت<br>الانت              | کر بری<br>کارین<br>در این<br>در این این | اریخ سند<br>1993 -<br>4 (1990)<br>4 (1990)<br>4 (1990)<br>حال از از کرزدانی                                                                                                    | (16 6,000,000                                               | 0                                                                                                    | 1900ء<br>علم الحال والد<br>أن الحال والد                                                                        |                                          | کری راندمو<br>انور پردی<br>دیوره احسانی لیک واح<br>دیوره احسانی لیک واح<br>دیو افن پردی: (00,000                                                                                                    | G    |
| ا سبب الحد<br>الريب<br>الريب                       | دین<br>کارین<br>کارین<br>4,000,000      | а — 19930<br>а — 19930<br>Корана и<br>Полоди рад расо<br>Полоди рад расо                                                                                                    | 1                                                           | ا محمدی<br>121<br>121<br>0 میں محمد م                                                                                 | و بردادی<br>عقر اینان والد<br>این اینان والد<br>سر ۱ ایر ایر رای                                                | د در در در در در در در در در در در در در | کری ، ایندو<br>فود پردایت<br>مورد احسابی لیکی واج<br>فور فال پردایت (2000)<br>درو فال پردایت (2000)                                                                                                    |      |
| ا العمد الاسم<br>الدنية<br>الدنية<br>الدنية<br>الد | ۵۵۵ و<br>۵۰۵ و<br>۵۰۰ و<br>۵۰۰ و        | الاريك سنة<br>1930 م<br>1930 م<br>1930 م<br>1940 م<br>19400 م<br>19400 م<br>1940  0<br>1940 0<br>1940 0<br>1940 0<br>1940 0<br>1 | مراو قارز پرتاخت<br>126 0<br>126 6,000,000<br>126 6,000,000 | ا الروستان  <br>121<br>121<br>123<br>123<br>123<br>124<br>124<br>124<br>124<br>124<br>124<br>124<br>124<br>124<br>124 | و باردادی<br>عقر ایدان<br>این ایدان واحد<br>این ایدان واحد<br>بیش و حد اواد دار                                 | د میرد<br>در میرد<br>به سال به روانت     | کری داشتو<br>فور پردیت<br>مورد استانی لیکان واحد<br>فوره استانی لیکان واحد<br>خیر قال پردیت (000,000<br>اور سو                                                                                                    | če   |